## ПЕРЕРАСЧЕТЫ ПРИ ИЗМЕНЕНИИ СТОИМОСТИ УСЛУГИ

Случаются ситуации, что стоимость услуги изменилась ранее, а мы узнали об этом позже, когда жильцы получили уже квитанции по старому тарифу. Как поступить этой ситуации?

В данном случае необходимо провести перерасчет по данной услуге.

-----

Пример. Расчетный период – Май 2016 года. Стоимость услуги «Содержание и ремонт жилья» составлял 20 руб. за кв.м. общей площади. С 1 марта 2016 года произошло изменение стоимости с 20 руб. до 25 руб. за кв.м. общей площади. Как отразить изменения в программе, если квитанции за март-апрель уже выставлены жильцам по прежней стоимости?

\_\_\_\_\_

1) Во-первых, необходимо отразить изменение стоимости услуги с 1 марта 2016 года. Для этого переходим в меню «Администрирование» - справочник «Виды тарифов».

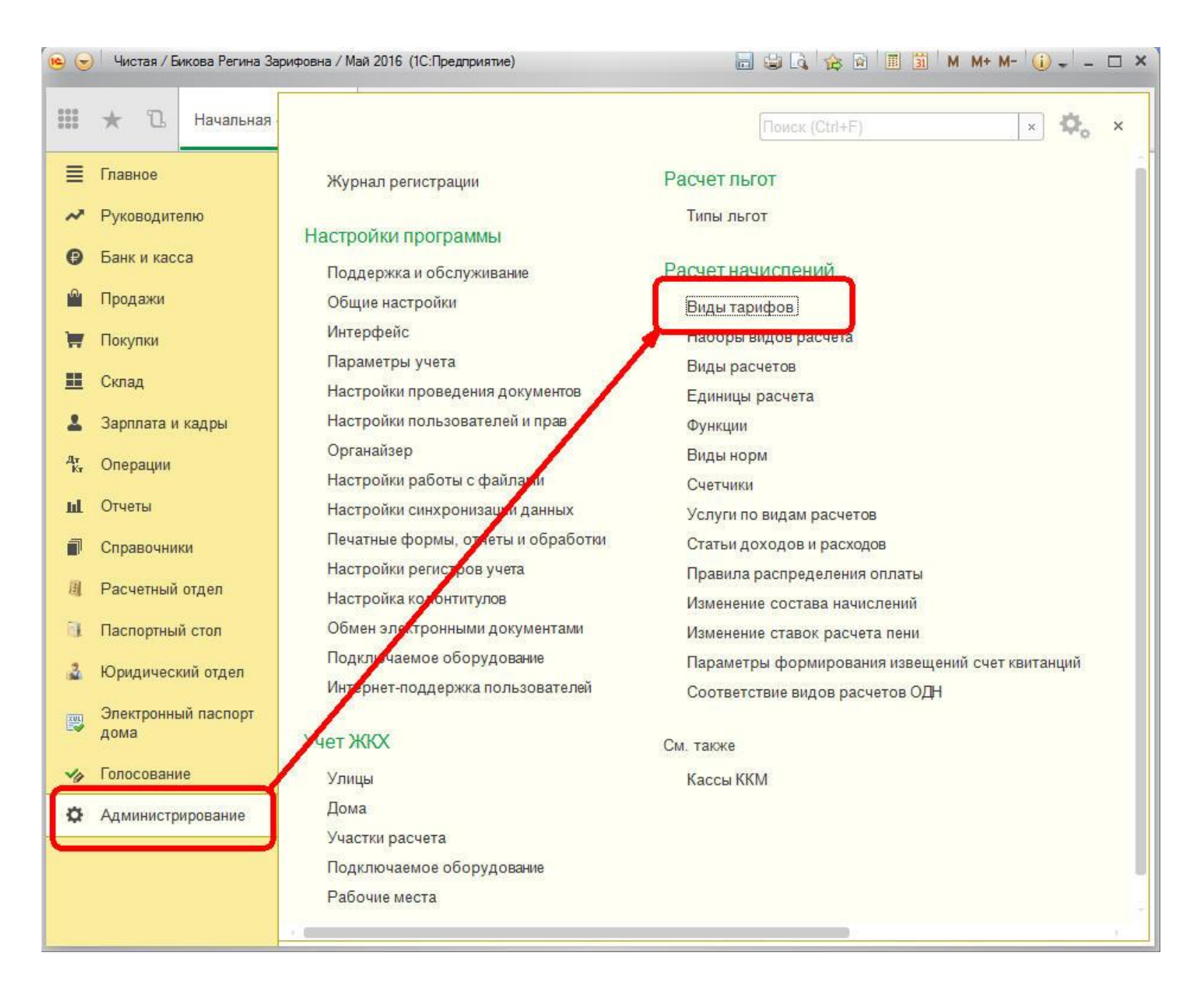

2) Среди тарифов находим тот, по которому необходимо произвести изменения и открываем его. В нашем случае – Содержание и ремонт жилья.

По кнопке «Создать на основании» создаем документ «Изменение тарифов».

| • 🕤         | Чистая / Бикова Регина Зар  | рифовна / Май 2016 (1С:Предприятие) |                                      | E & R                                        | 😪 🖻 🔳 M M+            | M- (i)   | - 🗆 × |
|-------------|-----------------------------|-------------------------------------|--------------------------------------|----------------------------------------------|-----------------------|----------|-------|
|             | * 🗅 Начальная с             | траница Виды тарифов ×              | Содержание и рем<br>площади лицевого | онт жилья по общей ×<br>счета (Виды тарифов) |                       |          |       |
| ≣           | Главное                     |                                     | Сперуацие                            |                                              |                       |          | ×     |
| ~           | Руководителю                |                                     | одержание и                          | ремонт жилья по                              | оощеи площад          | и лицев. |       |
| Ø           | Банк и касса                | Записать и закрыть                  | Записать                             | Создать на основании 🔻                       |                       | Еще 🔻    | ?     |
| <b>^</b>    | Продажи                     | Наименование: Содерж                | кание и ремонт жи                    | Изменение тарифов                            | та Код: 0             | 00000023 |       |
| Ħ           | Покупки                     | Вид расчета: Содерж                 | кание и ремонт жиль.                 | я                                            |                       |          | · [2] |
| <u>II</u>   | Склад                       | Применять норматив:                 | Зид нормы / группа н                 | ормативов:                                   |                       | •        | - LD  |
| 1           | Зарплата и кадры            | Учетное количество                  |                                      |                                              |                       |          |       |
| Дт<br>Кт    | Операции                    | Единицы измерения: м2               |                                      | → ⊡ Норматив:                                |                       | * ×      | · [2] |
| ш           | Отчеты                      | Тарифы История тарифов              | Значения по умол                     | тчанию                                       |                       |          |       |
| 1           | Справочники                 | Найти Отменить                      | поиск                                |                                              |                       | Еще      | •     |
| 圓           | Расчетный отдел             | Тип тарифа                          |                                      | Цена                                         | Период действия тарио | фа       | 1.00  |
| 1           | Паспортный стол             | 🚾 Основной                          |                                      | 20,00000                                     | Один месяц            |          |       |
| 3           | Юридический отдел           |                                     |                                      |                                              |                       |          |       |
|             | Электронный паспорт<br>дома |                                     |                                      |                                              |                       |          |       |
| <b>V</b> 17 | Голосование                 |                                     |                                      |                                              |                       |          |       |
| ø           | Администрирование           |                                     |                                      |                                              |                       |          |       |
|             |                             |                                     |                                      |                                              |                       |          |       |
|             |                             |                                     |                                      |                                              |                       |          |       |
|             |                             |                                     |                                      |                                              |                       |          |       |

3) В табличной части документа обязательно ставим ту дату, с которой произошло изменение стоимости (в нашем случае с 1 марта 2016 года) и новое значение тарифа. Проводим и закрываем документ.

| 6                 | 🕞 Чистая / Бикова Регина Зарифовна / Май 2016 (1С:Предприятие)                                                                                                    |                                                                                                    |                                                               |  |  |  |  |  |  |  |
|-------------------|----------------------------------------------------------------------------------------------------|----------------------------------------------------------------------------------------------------|---------------------------------------------------------------|--|--|--|--|--|--|--|
|                   | * 🗅 Начальная                                                                                                    | страница Виды тарифов <sup>×</sup> Содержание и ремонт жилья по общей <sup>×</sup> Изменение тарифов (создание) * <sup>×</sup> площади лицевого счета (Виды тарифов) |                                                               |  |  |  |  |  |  |  |
|                   | <ul> <li>Каналана</li> <li>Главное</li> <li>Руководителю</li> <li>Банк и касса</li> <li>Продажи</li> <li>Покупки</li> <li>Склад</li> <li>Зарплата и кадры</li> <li>Операции</li> <li>Отчеты</li> <li>Справочники</li> <li>Расчетный отдел</li> <li>Паспортный стол</li> </ul> | Словном Словном площади лицевого счета (Виды тарифов) Полонном (рокусимо)                                                                                            | ×<br>Еще • ?<br>Сще •<br>Период действия тарифа<br>Один месяц |  |  |  |  |  |  |  |
| 3<br>₽<br>>><br>0 | Юридический отдел<br>Электронный паспорт<br>дома<br>Голосование<br>Администрирование                                                                                                    | Ответственный: Бикова Регина Зарифовна<br>Комментарий:                                                                                                    | ▼ P<br>                                                       |  |  |  |  |  |  |  |

## 4) Теперь переходим в расчетный отдел и создаем документ «Перерасчет».

| 🤒 🌚 🛛 Чистая / Би                                                                      | кова Регина За   | рифовна / Май 2016 (1С:Предприятие)                                                                                                    | 🔚 😂 🗟 😪 🗟 🔳 🛅 🛛 M + M- 🕕 🚽 – 🗆 🗙                                                                                                    |
|----------------------------------------------------------------------------------------|------------------|----------------------------------------------------------------------------------------------------|----------------------------------------------------------------------------------------------------|
| III \star D                                                                            | Начальная        |                                                                                                    | Поиск (Ctrl+F) × 🖧 ×                                                                                                    |
| Главное                                                                                |                  | Лицевые счета                                                                                                    | Создать                                                                                                    |
| <ul> <li>Руководител</li> <li>Банк и касс</li> <li>Продажи</li> <li>Покупки</li> </ul> | а                | Оплата<br>Оплата<br>Чеки ККМ<br>Перераспределение оплаты                                                                                     | Оплата<br>Перерасчет из-за качества/отсутствия услуг<br>Перерасчет<br>Показания счетчиков<br>Доходы/расходы                                                               |
| <ul> <li>Склад</li> <li>Зарплата и п<br/>Актористи</li> </ul>                          | кадры            | Расчет начислений<br>Нашисления<br>Перерасчет                                                                                                | Отчеты<br>Расчеты с лицевыми счетами<br>Начисления                                                                                                    |
| <ul> <li>Отчеты</li> <li>Справочник</li> </ul>                                         | и                | Разовые начисления<br>Приборы учета                                                                                                    | Оплата<br>Рассчитанные субсидии<br>Рассчитанные льготы<br>Отчет по периодам задолженности                                                                                 |
| <ul> <li>Расчетный</li> <li>Паспортный</li> <li>Юридически</li> </ul>                  | стол<br>ий отдел | Показания счетчиков<br>Показания групповых счетчиков<br>Изменение состояний счетчиков<br>Начисления пои непредоставлении показаний счетчиков | Отчет по перводам задолженности<br>Отчет по характеристикам лицевых счетов<br>Отчет по жилому фонду<br>Просроченные показания счетчиков                                   |
| <ul> <li>Электронны<br/>дома</li> <li>Голосования</li> </ul>                           | й паспорт<br>е   | Подомовой учет<br>Доходы/расходы                                                                                                    | Реестр среднемесячных начислений<br>Анализ задолженности лицевых счетов по среднемесячным начислениям<br>Реестр состава начислений<br>Анализ задолженности лицевых счетов |
| 🌣 Администри                                                                           | ірование         | Поставщики услуг<br>Изменение поставщиков услуг                                                                                              | Ведомость начислений по счетчикам<br>Отчет по показаниям групповых счетчиков<br>Отчет по характеристикам домов                                                            |
|                                                                                        |                  | Расчет льгот<br>Изменение состава распространения льгот (исключения)<br>Льготы физ.лиц                                                       | Реестр счетчиков<br>Количество для расчета по счетчикам<br>Доходы/расходы (подомовой учет)                                                                                |
|                                                                                        |                  |                                                                                                    |                                                                                                    |

По кнопке «Заполнить» - «Перерасчет» запускаем обработку, с помощью которой массово заполним документ.

| 🥦 🕤 🛛 Чистая / Бикова Регина З | арифовна / Май 2016 (1С:Предприятие)                           | 📓 👜 🖪 🏠 🗟 🗐 🗐 🕅 M+ M+ 🕡 🚽 – 🗆 🗙     |
|--------------------------------|----------------------------------------------------------------|-------------------------------------|
| 🗰 ★ 🗅 Начальная                | страница Виды тарифов × Перерасчет × Перерасчет (создание) * × |                                     |
| 🗮 Главное                      |                                                                | ×                                   |
| Руководителю                   | Главное Задолженность лицевых счетов Льготы Начисления С       | хобсидии                            |
| 🕑 Банк и касса                 |                                                                |                                     |
| 🗳 Продажи                      |                                                                | Перерасчет                          |
| 📮 Покупки                      | Номер: Дата: 31.05.2016 23:59:59                               | и гых периодов                      |
| 📕 Склад                        | Организация. ИССПРОООО Г ИСпользовать е/                       |                                     |
| 💄 Зарплата и кадры             | Состав Начисления Льготы Субсидии                              |                                     |
| дт.<br>Кт. Операции            | Добавить Найти Отменить поиск                                  | Еще 🔻                               |
| ш. Отчеты                      | N Номер Лицевой счет                                           | Вид расчета Дата начала Дата оконча |
| П Справочники                  | Дом Помещение                                                  |                                     |
| Расчетный отдел                |                                                                |                                     |
| Паспортный стол                |                                                                |                                     |
| Юридический отдел              |                                                                |                                     |
| Электронный паспорт            |                                                                |                                     |
| дома                           |                                                                |                                     |
| 🍫 Голосование                  |                                                                |                                     |
| Администрирование              |                                                                |                                     |
|                                |                                                                |                                     |
|                                |                                                                |                                     |
|                                |                                                                | 3 <sub>2</sub>                      |
|                                | Ответственный: Бикова Регина Зарифовна                         |                                     |
|                                | Комментарий:                                                   |                                     |

В появившемся окне в верхней части, где указан текущий расчетный период, мы оставляем всё, как есть.

В поле «Отбор» можем установить отбор по необходимым нам параметрам. Мы, например, установили, отбор по дому «Мира, 1».

Ниже, в параметрах заполнения, необходимо установить дату начала перерасчета (в нашем примере – с 1 марта 2016 года, так как изменение тарифа произошло с этой даты), дата окончания перерасчета (30.04.2016, так как за май месяц начисления итак будут по новому тарифу).

По кнопке «Добавить» добавляем те услуги, по которым необходим перерасчет. В нашем примере – Содержание и ремонт жилья.

Нажимаем на кнопку «Записать и закрыть».

| Параметры                                                   | ы (1С:Предг                                           | приятие)                                               |                |                      |             |                  | 🔂 🗐 🛐 M M+ M- 🗖     |
|-------------------------------------------------------------|-------------------------------------------------------|--------------------------------------------------------|----------------|----------------------|-------------|------------------|---------------------|
| Параме                                                      | тры                                                   |                                                        |                |                      |             |                  |                     |
| Заполн                                                      | нить и зан                                            | срыть                                                  |                |                      |             |                  | Еще 🔻 ?             |
| Параметр                                                    | ры отбој                                              | pa                                                     |                |                      |             |                  |                     |
| Свойств                                                     | за эл <mark>ем</mark> ент                             | а пользователь                                         | ьских настроек |                      |             |                  | Еще 🔻               |
| 1                                                           | Параметр                                              |                                                        |                | Значение             |             |                  | Дата                |
|                                                             | Начало                                                | периода                                                |                | Произвольная да      | та          |                  | 01.05.2016 0:00:00  |
|                                                             | Конец                                                 | периода                                                |                | Произвольная да      | та          |                  | 31.05.2016 23:59:59 |
| Отбор<br>Добавит                                            | гь новый э                                            | лемент                                                 | Сгруппировать  | условия Удал         | ить         |                  | Еще 🔻               |
|                                                             | Поле                                                  |                                                        | 52             | Вид сравнения        | - 40        |                  |                     |
|                                                             | ⊝ Отбор                                               |                                                        |                |                      |             |                  |                     |
| $\checkmark$                                                | -                                                     | Лицевой счет                                           | г.Дом          | Равно                |             | Мира, дом 1      |                     |
|                                                             |                                                       | Вид тарифа                                             |                | Равно                |             |                  |                     |
|                                                             | -                                                     | Единица расч                                           | чета           | Равно                |             |                  |                     |
|                                                             | -                                                     | Статус участи                                          | ия в расчетах  | Равно                |             |                  | 7                   |
| Параметр<br>Дата начал:<br>Единица пе<br>Добавит<br>Содержа | ры запол<br>а перерасч<br>ерерасчета<br>ть ание и рем | пнения<br>чета: 01.03.201<br>а:<br>Подбор<br>юнт жилья | 16 0:00:00     | Дата окончания перер | асчета: 30. | 04.2016 23:59:59 | ш<br><br>Еще •      |
| 24                                                          |                                                       |                                                        |                |                      |             |                  |                     |

## 5) Табличная часть документа заполняется данными для перерасчета.

Нажимаем на кнопку «Рассчитать» для расчета.

| 🤒 🕤 Чистая / Бикова Регина                                                                                                    | Зарифовна / Май 2016                              | (1С:Предприятие)                                                                                                    |                                                                                         |                                                                                |                                                                                           | 🗑 🔳 🛐 M M+       | M- (i) + - □ ×             |
|----------------------------------------------------------------------------------------------------|---------------------------------------------------|----------------------------------------------------------------------------------------------------|-----------------------------------------------------------------------------------------|--------------------------------------------------------------------------------|-------------------------------------------------------------------------------------------|------------------|----------------------------|
| 🗰 ★ 🗅 Начальная                                                                                                    | я страница Вид                                    | ы тарифов 🕺 Пер                                                                                                    | ерасчет Х Перера                                                                        | счет (создание) *                                                              |                                                                                           |                  |                            |
| <ul> <li>Главное</li> <li>Руководителю</li> <li>Банк и касса</li> <li>Продажи</li> <li>Покупки</li> <li>Склад</li> <li>Зарплата и кадры</li> </ul> | ♠ ← Главное Провести Номер: Организация: Состав Н | <ul> <li>Пере</li> <li>Задолженность ли</li> <li>и закрыть</li> <li>3</li> <li>Итс-про осо</li> <li>ачисления Льготы</li> </ul> | ерасчет (созда<br>цевых счетов Лы<br>аписать Пров<br>Дата: 31.05.2016 23:59<br>Субсидии | ние) *<br>готы Начисления<br>вести Рассчитат<br>9:59 Пип опер.<br>• Ф Использо | Субсидии<br>ть Заполнить т<br>зации начисления: Перерасчеты<br>овать единицы перерасчета: | прошлых периодов | ×<br>Еще • ?<br>•          |
| 4т, Операции<br>InL Отчеты                                                                                                    | Добавить<br>N                                     | Найти                                                                                                    | Отменить поиск<br>Лицевой счет<br>Дом                                                   | Помещение                                                                      | Вид расчета                                                                               | Дата начала      | Еще ▼<br>Дата<br>окончания |
| Справочники П Справочники П Справочники                                                                                                    | 1                                                 | 00000000000                                                                                                    | Иванов И. И.<br>Мира, дом 1                                                             | 1 Кв.                                                                          | Содержание и ремонт<br>жилья                                                              | 01.03.2016       | 30.04.2016                 |
| <ul> <li>Паспортный стол</li> <li>Юридический отдел</li> </ul>                                                                                     | 2                                                 | 00000000000                                                                                                    | Петров П. П.<br>Мира, дом 1                                                             | 2                                                                              | Содержание и ремонт<br>жилья                                                              | 01.03.2016       | 30.04.2016                 |
| Электронный паспорт<br>дома                                                                                                    | 3                                                 | 00000000000                                                                                                    | Сидоров С.С.<br>Мира, дом 1                                                             | 3                                                                              | Содержание и ремонт жилья                                                                 | 01.03.2016       | 30.04.2016                 |
| <ul> <li>Голосование</li> <li>Администрирование</li> </ul>                                                                                         | 4                                                 | 00000000000                                                                                                    | Семенов С.С.<br>Мира, дом 1                                                             | 4                                                                              | Содержание и ремонт<br>жилья                                                              | 01.03.2016       | 30.04.2016                 |
|                                                                                                    | 5<br>Ответственны<br>Комментарий:                 | 000000000000<br>й: Бикова Регина Зар                                                                                            | Бикова Регина Зари<br>Мира, дом 1<br>ифовна                                             | фовна<br>5 Кв.                                                                 | Содержание и ремонт<br>жилья                                                              | 01.03.2016       | 30.04.2016                 |

6) Проверку выполненного перерасчета можно проверить в самом документе «Перерасчеты» во вкладке «Начисления».

| •        | ) Чистая / Бикова Регина За | рифовна / Май 2016 (1С:Предприятие)                                                                   | 🔤 😂 🔍 🏤 🖻 🔳 🛅 M M+ M- 🕡 🚽 🗕 🗆 🗙                                                                                 |
|----------|-----------------------------|----------------------------------------------------------------------------------------------------|----------------------------------------------------------------------------------------------------|
|          | * Ъ Начальная               | страница Виды тарифов <sup>×</sup> Перерасчет <sup>×</sup> Перерасчет 00000002 от 31.05.2016 23:59:59 | x                                                                                                    |
| ≣        | Главное                     | ♠ ← → <>> Перерасчет 00000002 от 31 0                                                                 | 5 2016 23:59:59 ×                                                                                               |
| ~        | Руководителю                | Главное Задолженность лицевых счетов Льготы Начисле                                                   | ния Субсидии                                                                                                    |
| 0        | Банк и касса                | Провести и закрыть Записать Провести Рас                                                              | считать Заполнить • Еще • ?                                                                                     |
| <u></u>  | Продажи                     | Номер: 00000002 Дата: 31.05.2016 23:59:59 📼 Тил                                                       | 1 операции начисления: Перерасчеты прошлых периодов                                                             |
| Ħ        | Покупки                     | Организация: ИТС-ПРО ООО + P Ис                                                                       | пользовать единицы перерасчета:                                                                                 |
|          | Склад                       | Состав Начисления Льготы Субсидии                                                                     | name a serie de la contra de la contra de la contra de la contra de la contra de la contra de la contra de la c |
| 1        | Зарплата и кадры            | Лобавить Найти Отменить поиск                                                                         | Fine -                                                                                                    |
| Дт<br>Кт | Операции                    |                                                                                                    |                                                                                                    |
| ш        | Отчеты                      | вид расчета поставщик с                                                                               | умма начислении в пределах Сук<br>нормы                                                                         |
| 1        | Справочники                 | Содержание и ремонт                                                                                   | -1 000,00 -1 000,00                                                                                             |
| 圓        | Расчетный отдел             | жилья                                                                                                 |                                                                                                    |
| <b>A</b> | Паспортный стол             | Содержание и ремонт<br>жилья                                                                          | -1 000.00 -1 000.00                                                                                             |
| 2        | Юридический отдел           |                                                                                                    | 1 250.00 1 250.00                                                                                               |
|          | Электронный паспорт<br>дома | жилья                                                                                                 | 1230,00                                                                                                    |
| 40       | Голосование                 | 0000 Содержание и ремонт                                                                              | 1 250,00 1 250,00                                                                                               |
| ø        | Администрирование           |                                                                                                    |                                                                                                    |
|          |                             |                                                                                                    | 9 750,00                                                                                                    |
|          |                             |                                                                                                    |                                                                                                    |
|          |                             |                                                                                                    |                                                                                                    |
|          |                             | Ответственный: Бикова Регина Зарифовна                                                                | <ul> <li>✓</li> </ul>                                                                                           |
|          |                             | Комментарий:                                                                                          |                                                                                                    |

Видим, что суммы начислений за предыдущие месяца снимаются и начисляются правильные суммы.

7) В квитанции за май месяц перерасчеты также отразились.

| •        | 🤨 🕤 Чистая / Бикова Регина Зарифовна / Май 2016 (1С:Предприятие) 🔚 😂 🔍 🖄 M M+ M- 🕕 🚽 🕳 🗙 |          |            |                                                                  |                                                                                                 |                      |              |                           |            |                  |                           |                     |                  |                                     |                                   |                           |    |  |
|----------|------------------------------------------------------------------------------------------|----------|------------|------------------------------------------------------------------|-------------------------------------------------------------------------------------------------|----------------------|--------------|---------------------------|------------|------------------|---------------------------|---------------------|------------------|-------------------------------------|-----------------------------------|---------------------------|----|--|
|          | *                                                                                        | IJ       | Начальна   | я страница                                                       | страница Виды тарифов × Перерасчет × Бикова Регина × Печать документа × Зарифовна (Лицевой сч × |                      |              |                           |            |                  |                           |                     |                  |                                     |                                   |                           |    |  |
| ■ ~      | Е Главное ▲ Руководителю ★ Нечать документа ×                                            |          |            |                                                                  |                                                                                                 |                      |              |                           |            |                  |                           |                     |                  |                                     |                                   |                           |    |  |
| 0        | Банк                                                                                     | к и касс | a          |                                                                  | В Печать Копий: 1 ÷                                                                             |                      |              |                           |            |                  |                           |                     |                  |                                     |                                   |                           |    |  |
| <u></u>  | Прод                                                                                     | дажи     |            |                                                                  |                                                                                                 |                      |              |                           | 1          | ЛЛАТЕЖ           | ный до                    | KYMEH               | T (CHET)         | НА ОПЛА                             | ТУ УСЛ                            | УГ ЗА Ма                  | Й  |  |
| -        | Пол                                                                                      | 1771/14  |            | Разде                                                            | ел 1. Сведения о п                                                                              | пательщик            | е и исполни  | г <mark>еле услу</mark> г |            |                  |                           |                     | 5                | Раздел 2.                           | Раздел 2. Информация для внес     |                           |    |  |
| F        | ноку                                                                                     | унки     |            | 3a M                                                             | ай 2016 (расчетный                                                                              | период)              |              |                           |            |                  |                           |                     |                  | получател                           | њ Обще                            | ство с ограни             | 19 |  |
| =        | Скла                                                                                     | ад       |            | Ф.И.                                                             | О. (наименование) о                                                                             | обственника          | а/нанимателя | : Бикова Р                | егина Зарі | ифовна           |                           |                     |                  | P/c                                 | 407028<br>54UK                    | 310132090000<br>ИРСКИЙ РФ | 00 |  |
| 2        | Зарл                                                                                     | плата и  | кадры      | Общ                                                              | ая площадь лицево                                                                               | го счета (Ли         | цевые счета) | 50 м2; Обі                | цая площ   | адь дома і       | (Дома): <mark>1</mark> 16 | 5;                  |                  | БИК                                 | 04807                             | 3934 ИНН                  | 02 |  |
| -        |                                                                                          |          |            | Коли<br>Испол                                                    | чество проживающі<br><b>тнитель:</b>                                                            | 1x: 0;               |              |                           |            |                  |                           |                     |                  | Корр. счет 30101810200000009        |                                   |                           |    |  |
| Дт<br>Кт | Опер                                                                                     | рации    |            | Наим                                                             | иенование/Ф.И.О. :                                                                              | Общество с           | ограниченно  | й ответствен              | ностью "І  | ИТС-ПРО"         |                           |                     |                  | Сумма к оплате 3                    |                                   |                           |    |  |
| ш        | Отче                                                                                     | еты      |            | Адре                                                             | ес: 453852, Башкорт                                                                             | остан Респ,          | Мелеуз г, 32 | -Й мкр, дом               | Nº 36      |                  |                           |                     |                  | Задолжен                            | ность на н                        | ачало период              | да |  |
| Ø        | Спра                                                                                     | авочник  | си         | Теле                                                             | фон: (34764) 30647;                                                                             | 2000                 |              |                           |            | 1111000000000    |                           |                     |                  | Начислен<br>Оплачено                | 0                                 |                           |    |  |
| 围        | Расч                                                                                     | четный   | отдел      |                                                                  |                                                                                                 |                      |              |                           |            |                  |                           |                     |                  | Дата посл<br>Задолжен<br>Итого к ог | еднеи опл<br>ность на к<br>плате: | аты<br>онец периода       | a  |  |
| E.       | Пасг                                                                                     | портный  | і стол     |                                                                  |                                                                                                 | 000                  | 0000000000   | 00003105                  | 1610375    | 0000             |                           |                     |                  |                                     |                                   |                           | -0 |  |
| 2        | Юри                                                                                      | илическ  | ий отдел   | Разд                                                             | ел 3. Расчет разм                                                                               | ера плать            | і за содерж  | ание и ре                 | монт жи    | пого пом         | ещения и                  | коммуна             | льные усл        | -                                   |                                   |                           |    |  |
| 1200     | Элек                                                                                     | ктронны  | ій паспорт |                                                                  | Виды услуг                                                                                      |                      | Ед. изм.     | Объег                     | и услуг    | Тариф<br>руб./ед | Размер<br>за услу         | о платы<br>ги, руб. | Начисле<br>но за | Перера<br>с-четы                    | ырготы,<br>субсид.                | Итого к<br>оплате         | 6  |  |
| 4        | дома                                                                                     | a        |            |                                                                  |                                                                                                 |                      |              | индив.                    | общед.     | . <b>И</b> ЗМ    | индив.                    | общед.              | ный              | руб.                                | руб.                              | расчет-                   |    |  |
| 49       | Голо                                                                                     | совани   | e          |                                                                  |                                                                                                 |                      |              | потреб                    | нужды      |                  | потреб.                   | нужды               | период,<br>руб.  | 575.05                              |                                   | ный<br>период,<br>руб.    |    |  |
| ₽        | Адм                                                                                      | инистри  | ирование   |                                                                  | 1                                                                                               |                      | 2            | 3                         | 4          | 5                | 6                         | 7                   | 8                | 9                                   | 10                                | 11                        | 8  |  |
|          |                                                                                          |          |            | Соде                                                             | ержание и ремонт ж                                                                              | ІЛЬЯ<br>І ОТИЦІЙ ПОІ | M2           | 50                        | ~          | 25               | 1 250,00                  | 8                   | 1 250,00         | 500,00                              | -                                 | 1 750,00                  |    |  |
|          |                                                                                          |          |            |                                                                  |                                                                                                 |                      |              |                           |            |                  |                           |                     | 1 230,00         | 500,00                              | J                                 |                           | 2  |  |
|          |                                                                                          |          |            | Раздел 5. Сведения о перерасчетах (доначисления +, уменьшения -) |                                                                                                 |                      |              |                           |            |                  |                           |                     |                  |                                     |                                   |                           |    |  |
|          |                                                                                          |          |            | Содержание и ремонт жилья                                        |                                                                                                 |                      |              |                           |            |                  |                           |                     |                  |                                     |                                   |                           |    |  |
|          |                                                                                          |          |            | Уважа                                                            | емые жильцы! Урел                                                                               | ительно про          | сим оплату п | ооивзолить                | до 10 чис  | ла каждого       | месяца!                   |                     | <u>8</u>         |                                     |                                   |                           |    |  |
|          |                                                                                          |          |            |                                                                  |                                                                                                 |                      |              |                           |            |                  |                           |                     |                  |                                     |                                   |                           |    |  |
|          |                                                                                          |          |            | 0.00                                                             |                                                                                                 |                      |              |                           |            |                  |                           |                     |                  |                                     |                                   |                           |    |  |
|          |                                                                                          |          |            |                                                                  |                                                                                                 |                      |              |                           |            |                  |                           |                     |                  |                                     |                                   |                           |    |  |